## Aktualizacja oprogramowania Lan Kontrolera V3

1. Pobrać plik z nową wersją oprogramowania ze strony:

http://tinycontrol.pl/tinycontrol/lan3/instrukcja.php

2. Przygotować program typu tftp klient (*np. tftp32*) do wysłania pobranego pliku do Lan Kontrolera będącego w trybie **"bootloader"**. W tym celu na stronie Lan Kontrolera w menu **"Firmware upgrade"** zaznaczamy Bootloader Start i uruchamiamy klienta tftp.

3. Postęp w ładowaniu pliku i komunikat o pomyślnym zakończeniu informuje o dokonaniu aktualizacji. Po ponownym uruchomieniu Lan Kontroler jest gotowy do pracy.

Alternatywny sposób wprowadzenia Lan Kontrolera w tryb "bootloader" (w przypadku gdy nie możemy się zalogować na stronę Lan Kontrolera): 1. odłączenie zasilania, 2. zwarcie pinów "service jumper pins", 3. podłączenie zasilania - Lan Kontroler uruchomi się w trybie bootloader i będzie oczekiwać na plik.

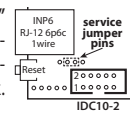

Upgrade przy pomocy programu tftp32 lub tftp64 (WINDOWS)

## http://tftpd32.jounin.net/tftpd32\_download.html

Po uruchomieniu programu wybieramy interfejs komputera (Server interfaces) do którego podłączony jest Lan Kontroler i wybieramy usługę Tftp Client. W polu Host (1) wpisujemy adres naszego Lan Kontrolera. Następnie, gdy Lan Kontroler jest w trybie bootloadera, przyciskiem (2) obok pola Local File wybieramy plik firmwaru do upgradu (z rozszerzeniem.bin). Naciskamy przycisk Put (3) - po chwili powinien pokazać się poniżej postęp wgrywania pliku (pole 4). Po komunikacie o poprawnie przesłanych plikach można zresetować Lan Kontroler.

| ment birectory | d:VAAALK3                            | Browse    |
|----------------|--------------------------------------|-----------|
| ver interfaces | 192.168.1.221 Atheros AF             | Show Dir  |
| p Server Tity  | p Client DHCP server Syslog server L | og viewer |
| Host 192.10    | 68.1.100                             |           |
| Local File     |                                      |           |
| Remote File    |                                      |           |
| Block Size     | Default 👻                            |           |
|                |                                      | _         |